# USB インタフェース用ドライバーインストール手順書

対象モデル HW-C / HV-C シリーズ / HW-CWP / HV-CWP シリーズ ※<u>別売品の USB インタフェース、市販の USB ケーブルが必要</u>です ◆HW-C / HV-C シリーズ = HVW-02CBJA + 市販の USB ケーブル(B タイプ) ◆HW-CWP / HV-CWP シリーズ = HVW-02BCWPJA + 市販の USB ケーブル(ミニ B タイプ)

### ~~Windows8 以降の場合~~

はじめに下記の A&D のサイトにアクセスしてドライバーをダウンロードして下さい http://www.aandd.co.jp/adhome/software/weighing/hvw-02cbja/hvw-02cbja driver.zip

※A&D サイトの製品情報から進む場合:

A&D サイトにて [製品案内]---[計量]---[防塵・防水はかり]の順にクリックして進み、「防塵・防水デジタル台はかり HV-C/HV-CP」または 「防塵・防水デジタル台はかり HV-CWP」のページに進んで下さい。「別売品」一覧の USB インタフェースのところに USB ドライバーの ダウンロードリンクがあります

- 1. 「ダウンロード」フォルダの中、「hvw-02cbja\_driver.zip」という名称のフォイルを開きます
- 2. 「CDM21224\_Setup.exe」を右クリックし、「管理者として実行」を選択します

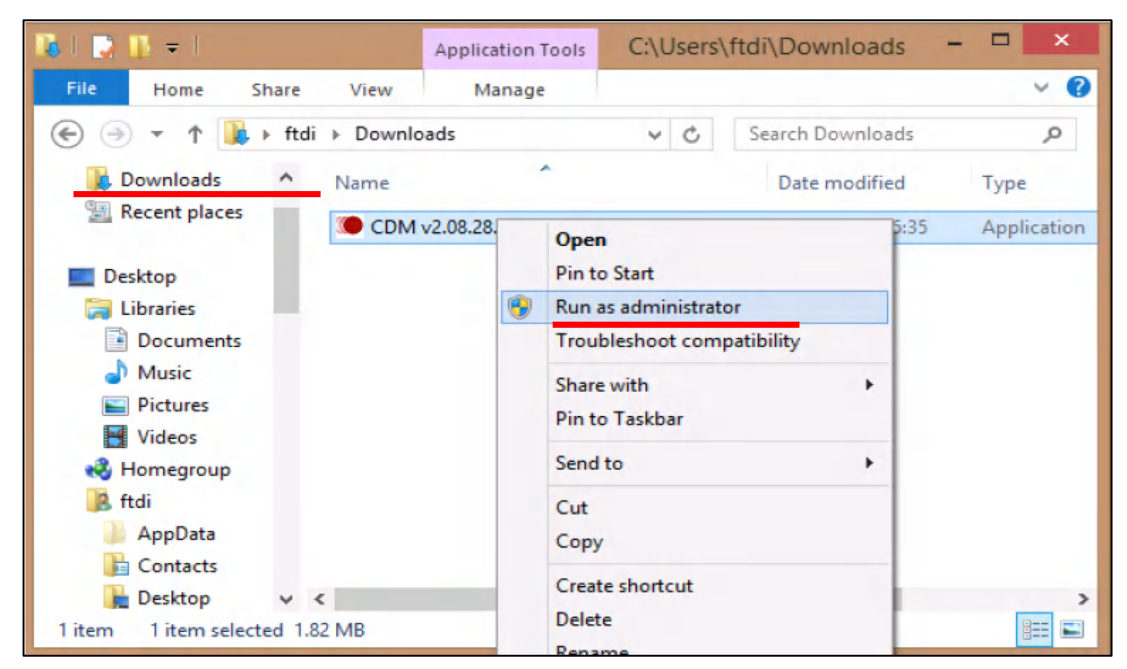

※インターネットのサイトからダウンロードすると通常はダウンロードフォルダに保存されます その他の場所を指定した場合は、その場所で直接下記のアイコンをクリックして開いて下さい

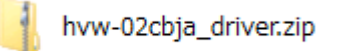

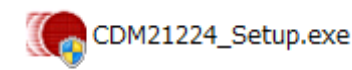

## 3. 下記の画面では「Extract」ボタンを押します

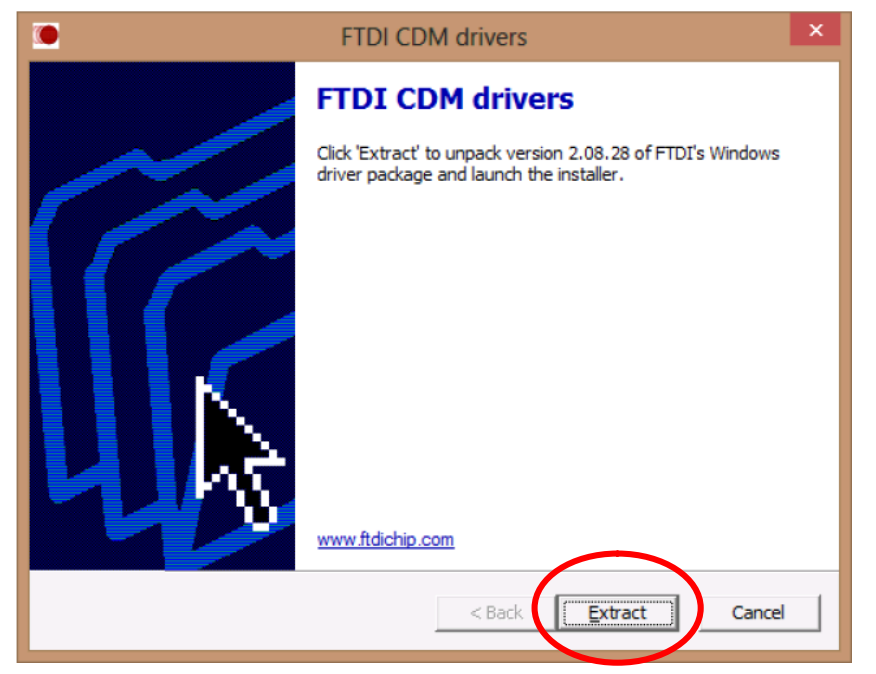

4. 下記の画面では「次へ」ボタンを押します。

| FTDI CDM drivers                                                                      | ×      |
|---------------------------------------------------------------------------------------|--------|
| Extracting Files<br>FreeExtractor is extracting the compressed files in this archive. | ۲      |
| Please wait while the files in this archive are extracted.                            |        |
| Extracting ftdibus.cat                                                                |        |
|                                                                                       |        |
|                                                                                       |        |
| FreeExtractor                                                                         |        |
| < Back <u>E</u> xtract                                                                | Cancel |

5. 台はかりを PC につないで下さい

6. コントロールパネル/デバイスマネージャーを開き、下記(赤線)の名称が出ている事を確認してください

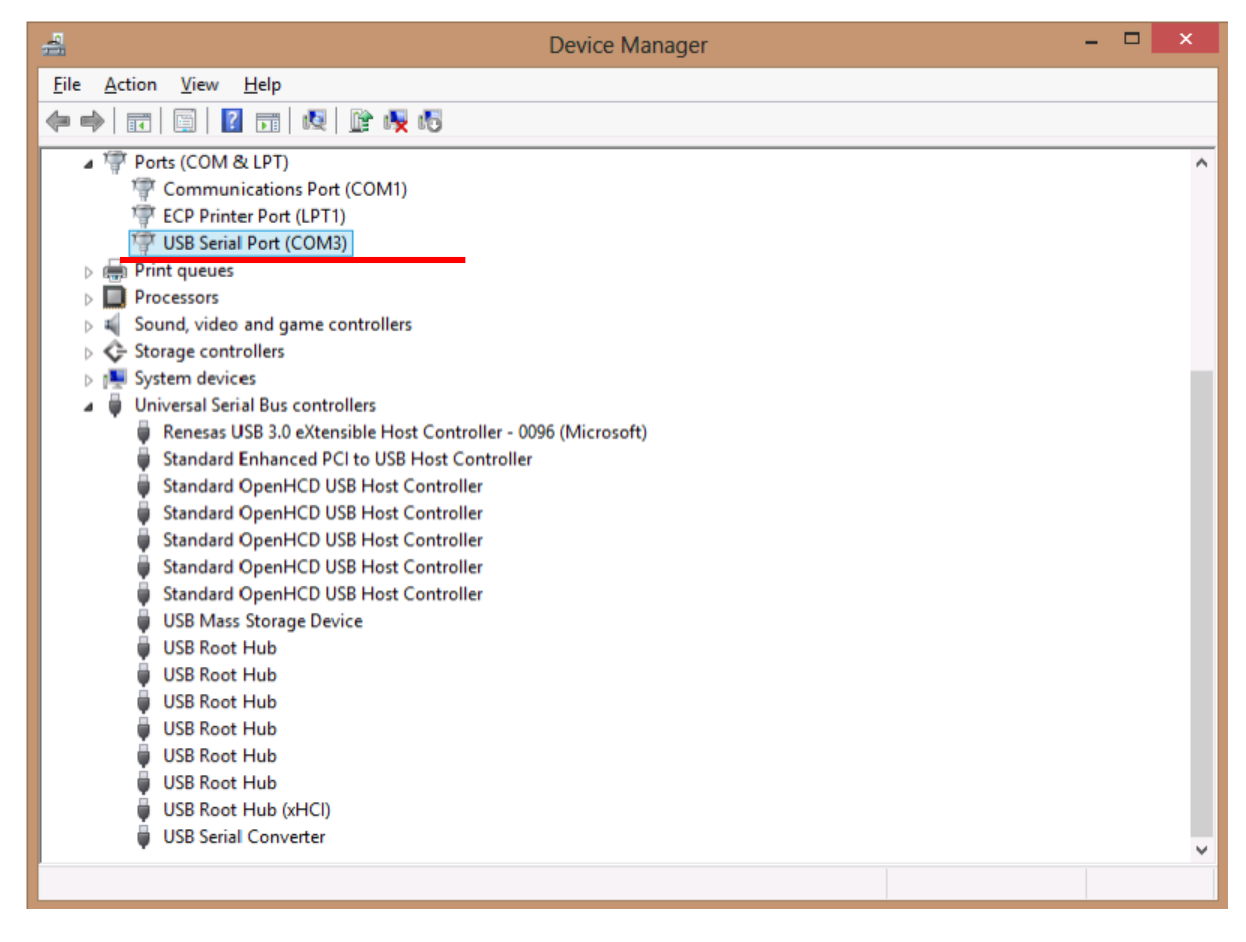

~補足~:インストールを始めると下記の画面が出る事があります。この場合は下記の通り二つの選択肢がありますが、下の 方の「インストールする」を選択して下さい

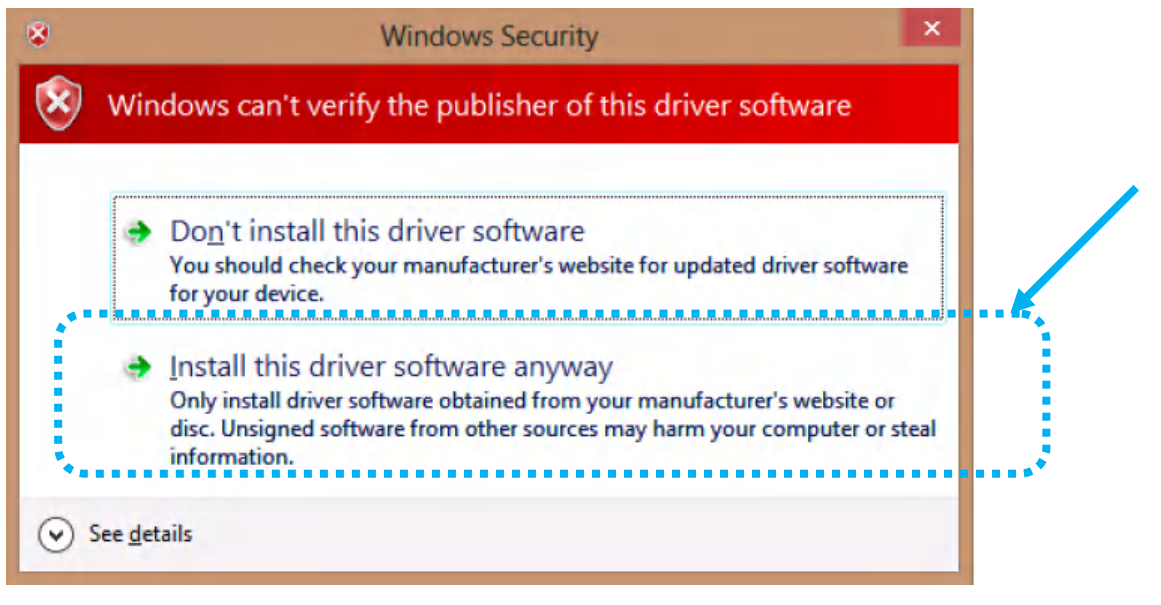

~~Windows7 の場合~~

はじめに下記の A&D のサイトにアクセスしてドライバーをダウンロードして下さい http://www.aandd.co.jp/adhome/software/weighing/hvw-02cbja/hvw-02cbja\_driver.zip

※A&D サイトの製品情報から進む場合:

A&D サイトにて [製品案内]---[計量]---[防塵・防水はかり]の順にクリックして進み、「防塵・防水デジタル台はかり HV-C/HV-CP」または 「防塵・防水デジタル台はかり HV-CWP」のページに進んで下さい。「別売品」一覧の USB インタフェースのところに USB ドライバーの ダウンロードリンクがあります

1. 「ダウンロード」フォルダの中、「hvw-02cbja\_driver.zip」という名称のフォイルを開きます

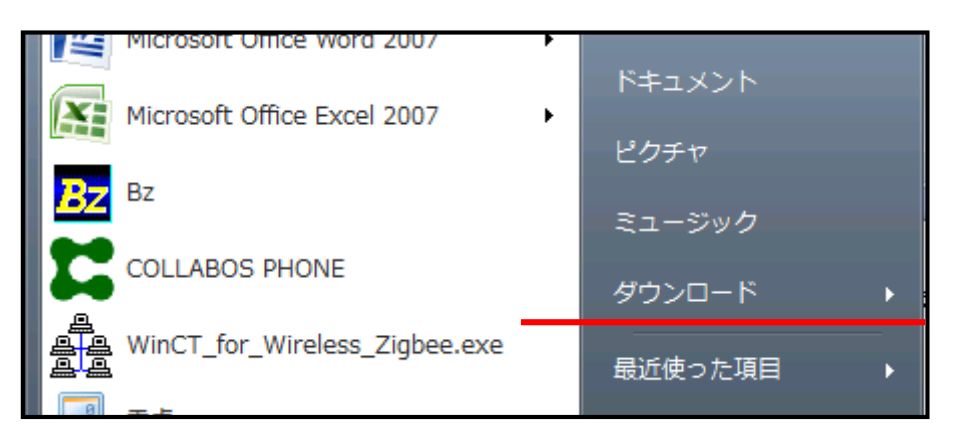

インターネットのサイトからダウンロードすると通常はダウンロードフォルダに保存されます。その他の場所を指定した場合は直 接下記のアイコンをクリックして開いて下さい

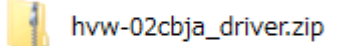

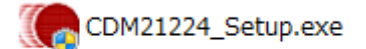

CDM21224\_Setup.exe」をダブルクリックします
 ※次の画面が表示された場合は「はい」ボタンをクリックします

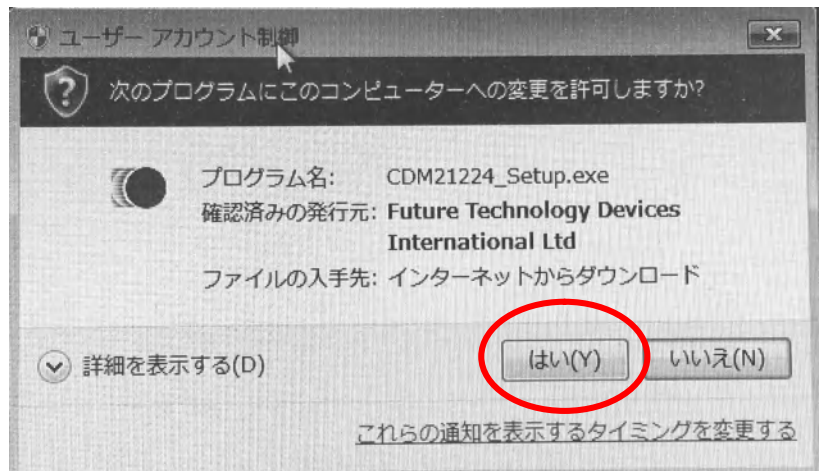

3. 下記の画面では「Extract」ボタンを押します

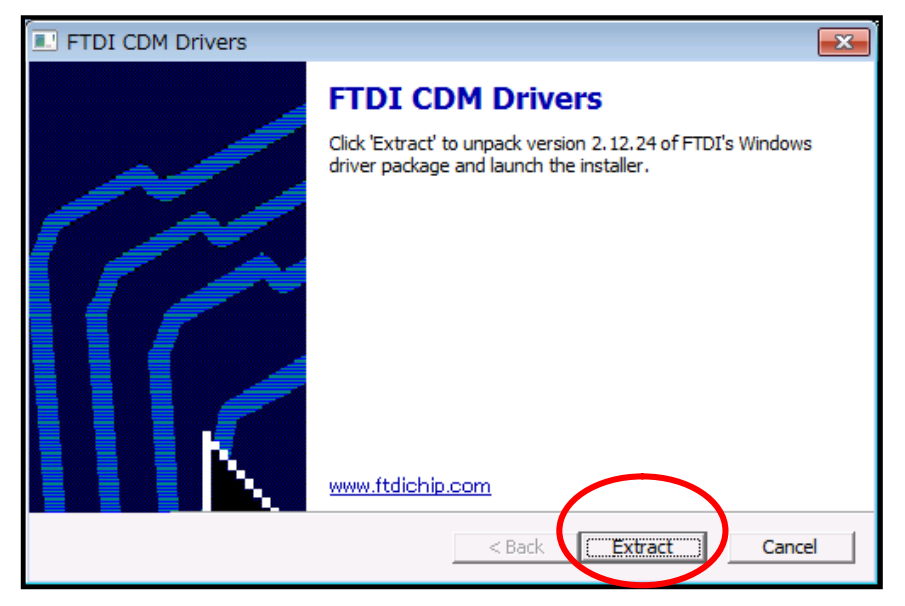

4. 下記の画面では「次へ」ボタンを押します

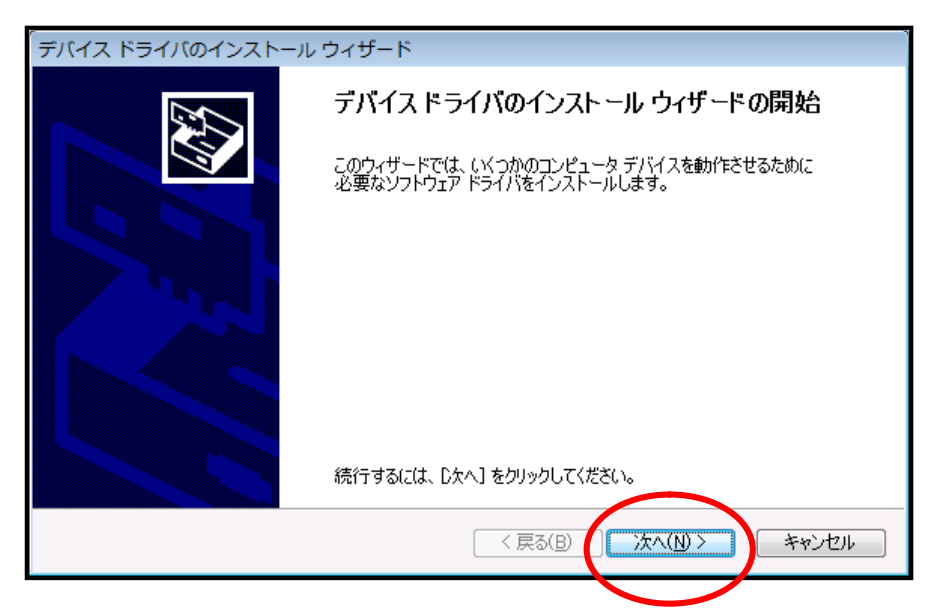

5. 下記の画面では、「同意します」を選択してから「次へ」ボタンを押します

| デバイス ドライル | (のインストール ウィザード                                                                                                    |
|-----------|----------------------------------------------------------------------------------------------------|
| 使用許諾契約    |                                                                                                    |
| Ń         | 続行するには、使用許諾契約に同意してください。契約書の全体をお読みになるには、<br>スクロール バーまたは PageDown キーを使ってください。                                                                                                    |
|           | IMPORTANT NOTICE: PLEASE READ CAREFULLY BEFORE INSTALLING<br>THE RELEVANT SOFTWARE:<br>This licence agreement (Licence) is a legal agreement between you (Licensee<br>or you) and Future Technology Devices International Limited of 2 Seaward<br>Place, Centurion Business Park, Glasgow G41 1HH, Scotland (UK Company<br>Number SC136640) (Licensor or we) for use of driver software provided by<br>the Licensor(Software). |
|           | By Installing or using this software you agree to the terms $\ \ \ \ \ \ \ \ \ \ \ \ \ \ \ \ \ \ \$                                                                                                    |
|           | <ul> <li>● 同意します(A):</li> <li>○ 同意しません(D)</li> </ul>                                                                                                    |
|           | $\frown$                                                                                                    |
|           | < 戻る(B) 次へ(N) > キャンセル                                                                                                    |

6. インストールが始まると下記の画面に変わります

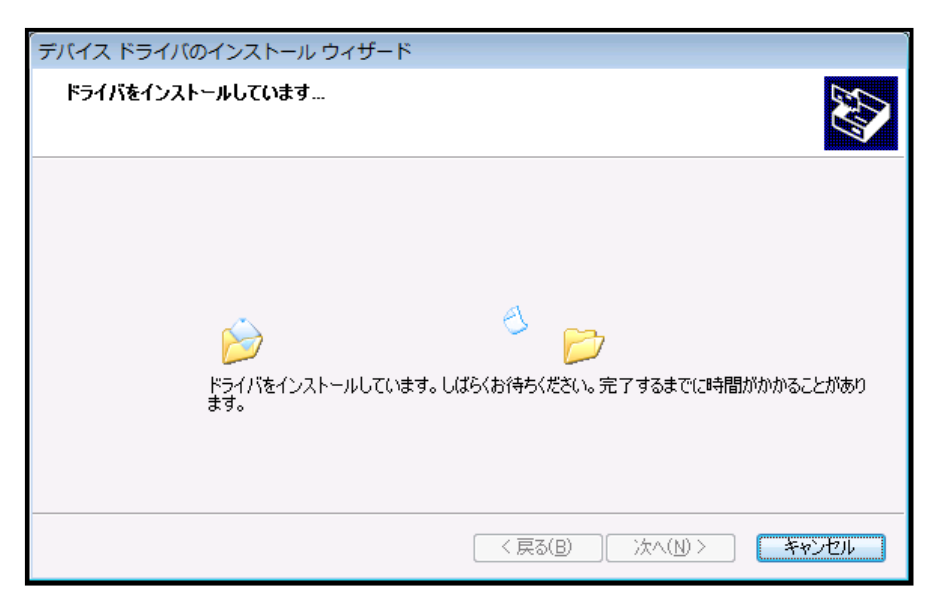

7. インストールが完了すると次の画面が表示されます。「完了」ボタンを押して下さい

| デバイス ドライバのインストール ウィザード  |                                                                            |                                                 |
|-------------------------|----------------------------------------------------------------------------|-------------------------------------------------|
|                         | デバイス ドライバのイン                                                               | パトール ウィザードの完了                                   |
|                         | ドライバは、正しくこのコンピュータ<br>今、このコンピュータにデバイスを<br>合は、最初に説明書をお読みく;                   | REインストールされました。<br>接続できます。デバイス付属の説明書がある場<br>ださい。 |
|                         | ドライバ名                                                                      | 状態                                              |
|                         | <ul> <li>✓ FTDI CDM Driver Pack</li> <li>✓ FTDI CDM Driver Pack</li> </ul> | 使用できます<br>使用できます                                |
| < 戻る(B) <b>完了 キャンセル</b> |                                                                            |                                                 |

8. 台はかりを PC につないで下さい

9. コントロールパネル/デバイスマネージャーを開き、下記(赤線)の名称が出ている事を確認してください

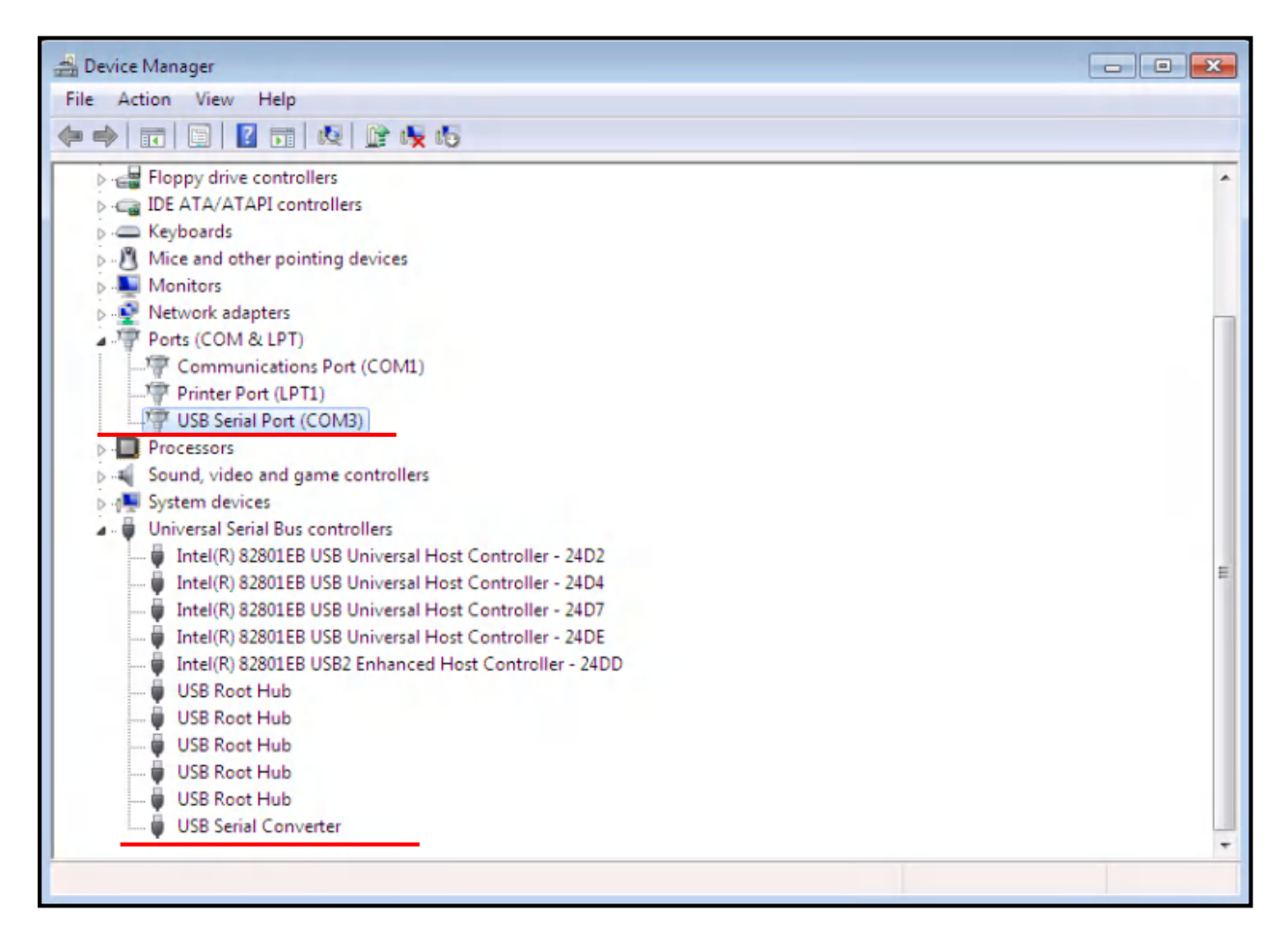

~補足~:インストールを始めると下記の画面が出る事があります。この場合は下記の通り二つの選択肢がありますが、下の 方の「インストールする」を選択して下さい

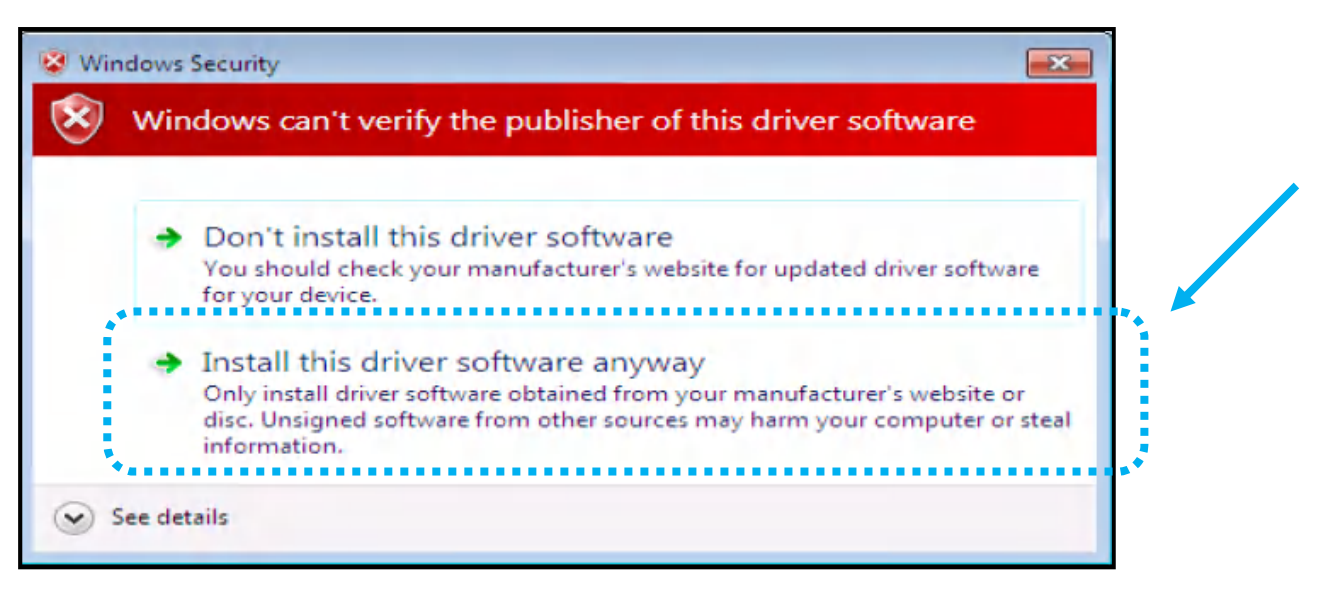

~~Windows XP の場合~~

はじめに下記の A&D のサイトにアクセスしてダウンロードして下さい

http://www.aandd.co.jp/adhome/software/weighing/hvw-02cbja/hvw-02cbja\_driver.zip

※A&D サイトの製品情報から進む場合:

A&D サイトにて [製品案内]---[計量]---[防塵・防水はかり]の順にクリックして進み、「防塵・防水デジタル台はかり HV-C/HV-CP」または 「防塵・防水デジタル台はかり HV-CWP」のページに進んで下さい。「別売品」一覧の USB インタフェースのところに USB ドライバーの ダウンロードリンクがあります

1. ダウンロードした「hvw-02cbja\_driver.zip」という名称のフォイルを開きます

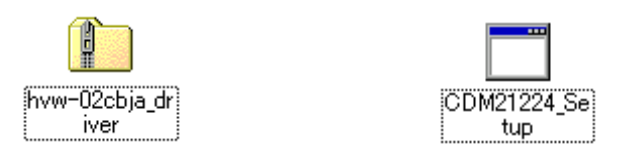

2. 「CDM21224\_Setup.exe」をダブルクリックします

※次の画面が表示された場合は「実行」ボタンをクリックします

| ファイルのダウンロード - セキュリティの警告                                                                                          |
|----------------------------------------------------------------------------------------------------|
| このファイルを実行しますか?                                                                                                   |
| 名前: CDM21224_Setup.exe<br>発行元: <u>Future Technology Devices International Ltd</u><br>種類: アブリケーション<br>実行(R) キャンセル |
| インターネットのファイルは役に立ちますが、このファイルの種類はコンピュータに問題<br>を起こす可能性があります。信頼する発行元のソフトウェアのみ、実行してください<br>。 <u>危険性の説明</u>            |

3. 下記の画面では「Extract」ボタンを押します

| FTDI CDM Drivers |                                                                                                    |
|------------------|----------------------------------------------------------------------------------------------------|
|                  | FTDI CDM Drivers                                                                                        |
| ~                | Click 'Extract' to unpack version 2.12.24 of FTDI's Windows<br>driver package and launch the installer. |
|                  |                                                                                                    |
|                  |                                                                                                    |
|                  |                                                                                                    |
|                  | www.ftdichip.com                                                                                        |
|                  | < Back [ Cancel                                                                                         |

#### 4. 下記の画面では「次へ」ボタンを押します

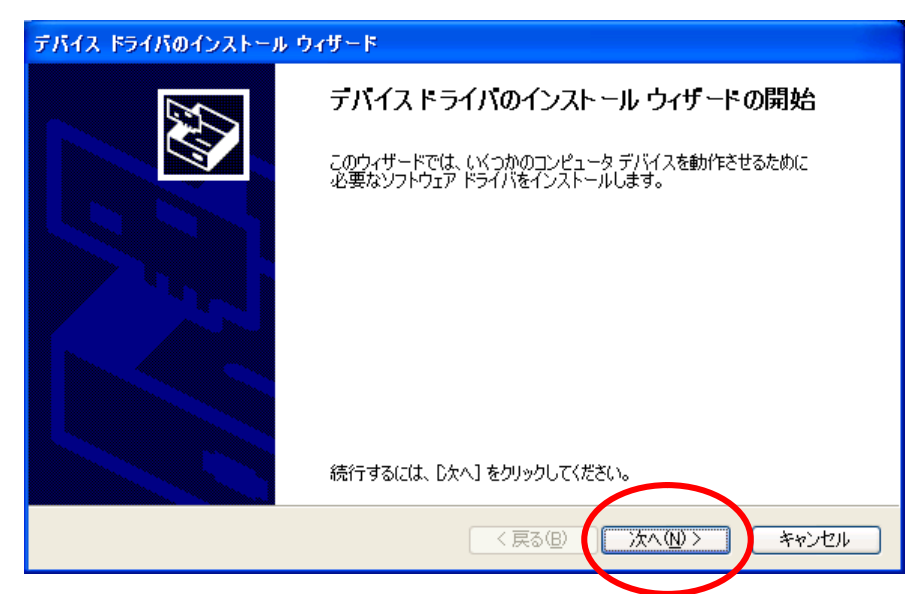

5. 下記の画面では、「同意します」を選択してから「次へ」ボタンを押します

| デバイス ドライバ | のインストール ウィザード                                                                                                    |
|-----------|----------------------------------------------------------------------------------------------------|
| 使用許諾契約    |                                                                                                    |
| Ż         | 続行するには、使用許諾契約に同意してください。契約書の全体をお読みになるには、<br>スクロール バーまたは PageDown キーを使ってください。                                                                                                    |
|           | THE RELEVANT SOFTWARE:<br>This licence agreement (Licence) is a legal agreement between you (Licensee<br>or you) and Future Technology Devices International Limited of 2 Seaward<br>Place, Centurion Business Park, Glasgow G41 1HH, Scotland (UK Company<br>Number SC136640) (Licensor or we) for use of driver software provided by<br>the Licensor(Software). |
|           | BY INSTALLING OR USING THIS SOFTWARE YOU AGREE TO THE TERMS 💽                                                                                                    |
|           | <ul> <li>● 同意(ます(A))</li> <li>○ 同意(ません(D))</li> </ul>                                                                                                    |
|           | < 戻る(図) 次へ(W) キャンセル                                                                                                    |

6. インストールが始まると下記の画面に変わります

| デバイス ドライバのインストール ウィザード                            |
|---------------------------------------------------|
| ドライバをインストールしています                                  |
| しています。<br>しばらくお待ちください。 完了するまでに8時間がかかることがあり<br>ます。 |
| < 戻る(B) 次へ(N) > <b>キャンセル</b>                      |

7. インストールが完了すると次の画面が表示されます。「完了」ボタンを押して下さい

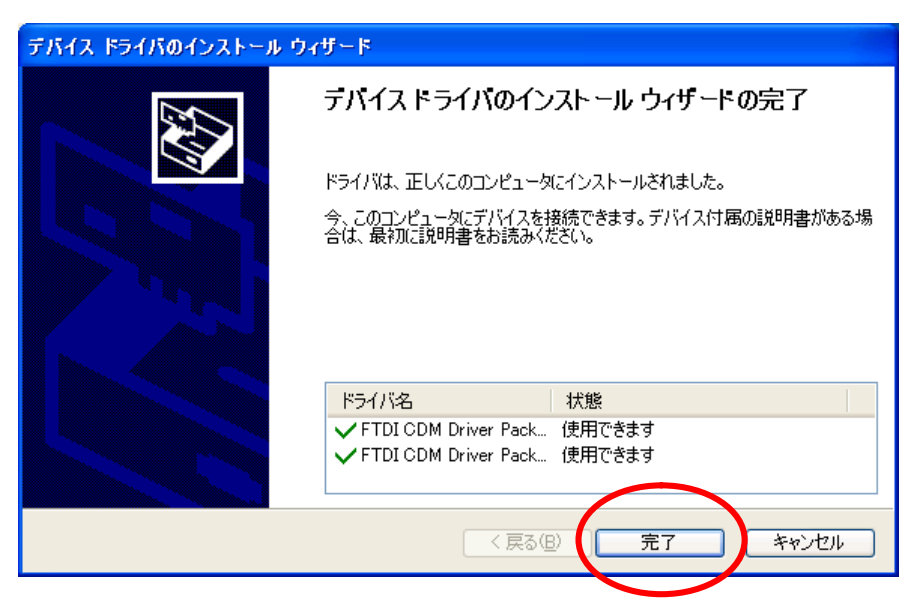

- 8. 台はかりを PC につないで下さい
- 9. コントロールパネルの中の"システム"を開き、"ハードウェア"タブの中の"デバイスマネージャー"ボタン を押して下さい。開いたデバイスマネージャーの画面で"ポート(COMとLPT)"の下に「USB Serial Port(COM\*)」が表示さ れている事を確認して下さい

| システムのプロパティ                                                                                                    |                                                                                                    |
|----------------------------------------------------------------------------------------------------|----------------------------------------------------------------------------------------------------|
| 全般 コンピュータ名 ハードウェア 詳細設定 システムの復元 自                                                                                                  | 動更新 リモート                                                                                                    |
| デバイスマネージャーデバイスマネージャは、コンピュータにインストールされている<br>ウエアデバイスを表示します。デバイスマネージャを使って、ロバティを変更できます。                                               | <sup>3</sup> すべての八一ド<br>各デバイスのブ<br><sup>↓</sup> ージャ①                                                                                                    |
| ドライバの署名を使うと、インストールされているドライバの<br>換性を確認できます。ドライバ取得のために、Windows Up<br>方法をWindows Update を使って設定できます。       ドライバの署名(5)       Windows U | Windows との <u>互</u><br>date へ掛続する<br>pdate ⟨ <u>₩</u> ⟩                                                                                                    |
| רא−דלדד לססד לעד                                                                                                    |                                                                                                    |
| ハードウェア プロファイルを使うと、おりのハードウェアの構成<br>することができます。                                                                                      |                                                                                                    |
|                                                                                                    |                                                                                                    |
|                                                                                                    |                                                                                                    |
| OK                                                                                                    | □       WRTUALXP-63912         □       DVD/CD-ROM ドライブ         □       DE ATA/ATAPI コントローラ         □       コンピュータ         □       コンピュータ         □       フンピュータ         □       マンピュータ         □       マンピュータ         □       マンピュータ         □       マンピュータ         □       マンピュータ         □       マンピュータ         □       マンピュータ         □       マンピュータ         □       マンピュータ         □       マンピュータ         □       マンピュータ         □       マハントローラ         □       マロッピー ディスク コントローラ         □       フロッピー ディスク コントローラ         □       フロッピー ディスク コントローラ         □       フロッピー ディスク コントローラ         □       フロッピー ディスク コントローラ         □       フロッピー ディスク コントローラ         □       フリンタ ホート (COM1)         □       通信ポート (COM1)         □       通信ポート (COM2)         □       マウスとそのほかのポインティング デバイス |
|                                                                                                    |                                                                                                    |

#### ~補足~:

インストールを始めると下記の画面が出る事があります。この場合は「続行」ボタンを押して下さい

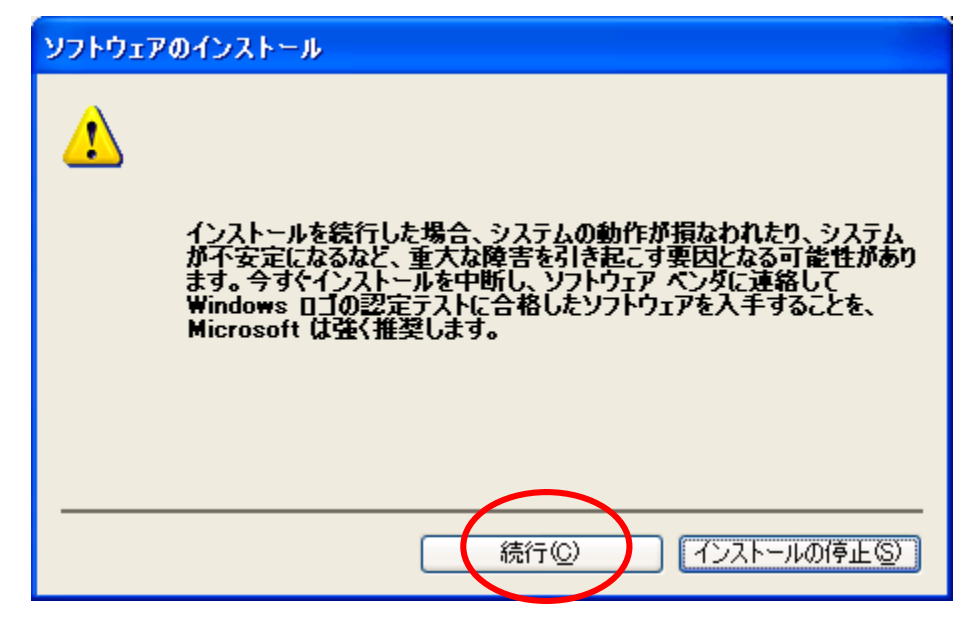